# **NEUES SPEISEN PRODUKT MIT 19% ANLEGEN**

Wenn nur ein Produkt betroffen ist von der Mwst Änderung von 7 auf 19%, bitte wie folgt vorgehen:

# Bereich Einstellungen

# Wenn keine Warengruppe Speisen 19% vorhanden ist, neue Warengruppe anlegen

| <b>¢</b> | Einstellungen                                      |                     |             |           |               |        |           |                |     |
|----------|----------------------------------------------------|---------------------|-------------|-----------|---------------|--------|-----------|----------------|-----|
| A        | Ilgemeine Einstellungen Erweiterte Einst           | ellungen Automatise | che E-Mails | Produkte  | Finanzen      | Zimmer | Raten     | Anbindungen    | Pe  |
| Pro      | duktsuche:                                         | Q                   |             |           |               |        |           |                |     |
| W        | /arengruppen                                       |                     | Ŕ           | 🕑 🗹 nur a | ktive Grupper | + 3    | Produk    | te in 3. F&B ( | MwS |
| Gr       | ruppe                                              | Steuerklasse        | Kor         | nto       |               | Neue   | Warengrup | pe hinzufügen  |     |
|          | Pauschalen                                         | 70.                 | (00         | 04) E-181 | -i- (D        | - T    |           |                |     |
|          |                                                    |                     |             |           |               |        |           |                |     |
|          |                                                    |                     |             |           |               |        |           |                |     |
| ſ        | Neue Warengruppe                                   |                     |             |           | 2             | ×      |           |                |     |
|          | Name:                                              | Speisen             |             |           |               |        |           |                |     |
|          | Steuerklasse:                                      | 19%                 |             |           | •             |        |           |                |     |
|          | Standard Umsatzkonto:                              | (8401) Frühstü      | ck          |           | •             |        |           |                |     |
|          | Befristetes Umsatzkonto:                           |                     |             |           | •             |        |           |                |     |
|          | ist aktiv:                                         | <b>~</b>            |             |           |               |        |           |                |     |
|          | außer Haus:                                        |                     |             |           |               |        |           |                |     |
|          | Verfügbar in mobile:<br>Anreisen/Im Haus/Abreisen: |                     |             |           |               |        |           |                |     |
|          | Verfügbar in mobile:<br>Housekeeping:              |                     |             |           |               |        |           |                |     |
|          | Verfügbar in mobile: F&B:                          |                     |             |           |               |        |           |                |     |
|          | Verfügbar in Bankett:                              |                     |             |           |               |        |           |                |     |
|          |                                                    |                     | Speich      | hern 🗙    | Abbrechen     |        |           |                |     |

# Dann entsprechendes Produkt anlegen

| Frühstück     | 19% | (8401) Frühstück | + 🗅 🖍                                            |
|---------------|-----|------------------|--------------------------------------------------|
| Steuerklassen |     |                  | + neues Produkt in dieser Warengruppe hinzufügen |

# Wenn eine Rate inkl. Frühstück vorhanden ist, dieses neue Produkt hinzufügen

# Einstellungen > Reiter: Raten

#### Auf den Bleistift klicken, dann öffnet sich ein neues Fenster

| Raten                     | 🗹 nur aktive Raten | Split / Kopieren | - 8 | Ratenzeitraum   |
|---------------------------|--------------------|------------------|-----|-----------------|
| Fewo (Testrate Folio)     |                    |                  |     | Zimmerkategorie |
| Firmenrate                |                    |                  |     |                 |
| Friends and Family        |                    |                  |     |                 |
| HappyHotel                |                    |                  |     |                 |
| Hauspreis inkl. Frühstück |                    |                  |     |                 |
| Hochzeitsrate             |                    |                  | _   | Bearbeiten      |
| Reha                      |                    |                  |     |                 |

#### Auf das + Zeichen klicken

|                                                          | Zinnerkateg                                                |                                        |                                      |                      | ux.                                      |                | Montag                 |              | Dictionary            | IVITELVY            | 0011          | Donnerste          | 7g 1101           |
|----------------------------------------------------------|------------------------------------------------------------|----------------------------------------|--------------------------------------|----------------------|------------------------------------------|----------------|------------------------|--------------|-----------------------|---------------------|---------------|--------------------|-------------------|
| Rate bearbeite                                           | n                                                          |                                        |                                      |                      |                                          |                |                        |              |                       |                     |               |                    |                   |
| Name:                                                    | Hauspreis inkl.                                            | Frühstück                              |                                      |                      | Beschreibung:                            | Standard Ra    | ate incl. breakfa      | ast          |                       |                     |               |                    |                   |
| Kurzname:                                                |                                                            |                                        |                                      |                      |                                          |                |                        |              |                       |                     |               |                    |                   |
| Steuerklasse:                                            | 7%                                                         |                                        |                                      | •                    |                                          |                |                        |              |                       |                     |               |                    |                   |
| Finanzkonto:                                             | (8303) Erlöse 7                                            | % Sonstines / R                        | evenue 7%                            |                      | Stornobedingunger<br>(nur für ibelsa.api | n              |                        |              |                       |                     |               |                    |                   |
| Finanzkonto 2                                            |                                                            | ······································ |                                      | -                    | anwendbar):                              |                |                        |              |                       |                     |               |                    |                   |
| Min Togo:                                                | 1                                                          |                                        |                                      |                      | ist aktiv:                               |                |                        |              |                       | Promo-Code:         |               |                    |                   |
| wiiii. Taye.                                             |                                                            |                                        |                                      | ~                    | online buchbar                           | _              |                        |              |                       |                     |               |                    |                   |
| Max. Tage:                                               | 0                                                          |                                        |                                      | v                    | (ibelsa.ibe):                            | _              |                        |              |                       |                     |               |                    |                   |
|                                                          |                                                            |                                        |                                      |                      | gesperrt für API:                        | $\Box$         |                        |              |                       |                     |               |                    |                   |
| <ul> <li>Einstellung der</li> </ul>                      | Beschreibung für Lo                                        | gis auf der Rechr                      | nung                                 |                      |                                          |                |                        |              | _                     |                     |               |                    |                   |
| Datum:                                                   | <ul> <li>Zeitraum</li> </ul>                               |                                        | Prefix:                              |                      |                                          |                | Gastname:              |              |                       | N                   | ame der Rate  | e: 🗌               |                   |
|                                                          | ⊖ Tag                                                      |                                        | Zimmeri                              | name:                |                                          |                | Name der<br>Zimmerkate | gorie:       | <b>Z</b>              | ZL                  | isätzliche Ga | aste: 🗹            |                   |
| Einstellung der                                          | Droduktnamen auf d                                         | er Bechnung                            |                                      |                      |                                          |                |                        |              |                       |                     |               |                    |                   |
| Art des Prod                                             | ukts: Alle Pro                                             | dukte                                  | •                                    |                      | Datum:                                   | ~              |                        |              | G                     | astname:            |               |                    |                   |
|                                                          |                                                            |                                        |                                      |                      | Zimmername:                              | ~              |                        |              | z                     | usätzliche Gäste:   |               |                    |                   |
| Produkte für d<br>Beim Hinzufügen e<br>verändert werden. | iese Rate<br>ines Produktes wird I<br>ohne dass sich dabei | ediglich eine Kop<br>das Produkt inne  | ie erzeugt. Desh<br>rhalb der Rate ä | alb könner<br>ndert. | n dabei Name und Preis                   | s geändert wer | den, ohne Ausw         | irkungen aut | f das Original-Pr     | odukt. Umgekehrt ka | nn später das | s Original-Produkt | $+\mathcal{C}$    |
| Menge Name                                               |                                                            | Preis                                  | Beginnt am 🔺                         | Endet ar             | n Arrangement                            | ist Umsatz     | Steuer                 | Option       | inklusiv              | e der R: Pro Person | Auf der l     | Rechnu Aufdem A    | nget Täglich      |
| 1 Tourismu                                               | sabgabe                                                    | 1,50€                                  |                                      |                      |                                          | Ja             | 0%                     | <b>~</b>     |                       | <b>2</b>            | <             |                    | <b>2</b>          |
| 1 Babybett                                               | pro Aufenthalt                                             | 10,00€                                 |                                      |                      |                                          | Ja             | 7%                     | <            |                       |                     | <b>~</b>      |                    | <b>Z</b>          |
| 1 Hund                                                   |                                                            | 10,00 €                                |                                      |                      |                                          | Ja             | 7%                     | <b>~</b>     |                       |                     | <b>~</b>      |                    | <b>2</b>          |
| 1 1.Kind 3-1                                             | 0 Jahre Abschlag                                           | -40,00 €                               |                                      |                      |                                          | Ja             | 7%                     | <b>~</b>     |                       |                     | <b>~</b>      |                    | <b>~</b>          |
| 1 1. Kind 10                                             | -14 Jahre                                                  | -20,00 €                               |                                      |                      |                                          | Ja             | 7%                     | <b>~</b>     |                       |                     | <b>~</b>      |                    | <b>~</b>          |
| 1 Frühstück                                              | sbuffet                                                    | 19,50€                                 |                                      |                      |                                          | Ja             | 7% / 19%               |              | <ul> <li>✓</li> </ul> | <                   | <b>~</b>      | <                  | <b>~</b>          |
| 👕 Löschen                                                |                                                            |                                        |                                      |                      |                                          |                |                        |              |                       |                     |               | 🕞 Sp               | eichern 🗙 Abbrech |
|                                                          |                                                            |                                        |                                      |                      |                                          |                |                        |              |                       |                     |               |                    |                   |

#### Produkt auswählen und hinzufügen

| Produktsuche:         |                                 |   |      |       |        |
|-----------------------|---------------------------------|---|------|-------|--------|
| Warengruppen          | Produkte in 3. F&B (MwSt.: 19%) |   |      |       |        |
| Pauschalen            | Name 🔺                          |   | Code | Preis |        |
| 🚍 🗁 1. Logis          | Frühstücksbuffet                |   | Fst  |       | 20,00€ |
|                       |                                 | • |      |       |        |
| 🗁 Fahrräder           |                                 |   |      |       |        |
| 🗁 Logis Storno        |                                 |   |      |       |        |
| and Tourismusabgabe   |                                 |   |      |       |        |
| 🖃 🗁 2. Sonstiges      |                                 |   |      |       |        |
| 🗁 Gastauslagen        |                                 |   |      |       |        |
| 🗁 Gutschein           |                                 |   |      |       |        |
| Parken                |                                 |   |      |       |        |
| Rezeptionsverkauf     |                                 |   |      |       |        |
| Decial Services       |                                 |   |      |       |        |
| 🖃 💳 3. F&B            |                                 |   |      |       |        |
| 🖃 🗁 Frühstück Speisen |                                 |   |      |       |        |

### Zeitstempel - Beginnt am / Endet am Felder ausfüllen

| * | Endet am   |
|---|------------|
|   |            |
|   |            |
|   |            |
|   |            |
|   | 31.12.2023 |
|   | 31.12.2028 |
|   | •          |

Zeitstempel 1.1.2024 - 31.12.2099 hinzufügen (1)

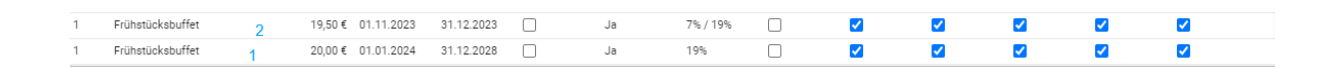

Zeitstempel für das "alte" Frühstück mit 7% hinzufügen (2)

Die entsprechenden Kriterien auswählen (inkludiert, täglich pro Person, auf der Rechnung usw.)

| <u> </u>           |                                                                  |                                        |                                       |                           |                   |                 |                   | •                |                   |                |                   |                 |           |
|--------------------|------------------------------------------------------------------|----------------------------------------|---------------------------------------|---------------------------|-------------------|-----------------|-------------------|------------------|-------------------|----------------|-------------------|-----------------|-----------|
| Produ              | kte für diese Rate                                               |                                        |                                       |                           |                   |                 |                   |                  |                   |                |                   |                 | + 2 3     |
| Beim Hi<br>verände | nzufügen eines Produktes wird<br>rt werden, ohne dass sich dabei | lediglich eine Kop<br>das Produkt inne | ie erzeugt. Desh<br>rhalb der Rate är | alb können dabe<br>ndert. | ei Name und Preis | s geändert werd | len, ohne Auswirl | kungen auf das ( | Original-Produkt. | Umgekehrt kann | später das Origir | nal-Produkt     |           |
| Menge              | Name                                                             | Preis                                  | Beginnt am 🔺                          | Endet am                  | Arrangement       | ist Umsatz      | Steuer            | Option           | inklusive der F   | R: Pro Person  | Auf der Rechn     | . Auf dem Angel | t Täglich |
| 1                  | Tourismusabgabe                                                  | 1,50€                                  |                                       |                           |                   | Ja              | 0%                | <b>~</b>         |                   | <b>~</b>       | <b>~</b>          |                 | <b>~</b>  |
| 1                  | Babybett pro Aufenthalt                                          | 10,00€                                 |                                       |                           |                   | Ja              | 7%                | <                |                   |                | <b>~</b>          |                 | <b>~</b>  |
| 1                  | Hund                                                             | 10,00€                                 |                                       |                           |                   | Ja              | 7%                | <                |                   |                | <b>~</b>          |                 | <b>~</b>  |
| 1                  | 1.Kind 3-10 Jahre Abschlag                                       | -40,00 €                               |                                       |                           |                   | Ja              | 7%                | <                |                   |                | <b>~</b>          |                 | <b>~</b>  |
| 1                  | 1. Kind 10-14 Jahre                                              | -20,00 €                               |                                       |                           |                   | Ja              | 7%                | <                |                   |                | <b>~</b>          |                 | <b>~</b>  |
| 1                  | Frühstücksbuffet                                                 | 19,50€                                 | 01.11.2023                            | 31.12.2023                |                   | Ja              | 7% / 19%          |                  | <b>~</b>          | <b>~</b>       | <b>~</b>          | <b>~</b>        | <b>~</b>  |
| 1                  | Frühstücksbuffet                                                 | 20,00€                                 | 01.01.2024                            | 31.12.2028                |                   | Ja              | 19%               |                  | <b>Z</b>          | <b>~</b>       | <b>~</b>          |                 | <b>Z</b>  |

#### Raten Refresh : Produkte der Rate von offenen Rechnungen werden aktualisiert

Zeitraum der Aktualisierung eingeben

Wenn Reservierungen NICHT aktualisiert werden können, da die Rechnung schon geschlossen wurde, werden diese angezeigt und automatisch als csv Datei exportiert, die auch im Reiter Dokumente zu finden ist.

| Nicht aktualisierte Reservierungen                                                   | × |
|--------------------------------------------------------------------------------------|---|
| Folgende Reservierungen enthalten geschlossene Rechnungen und werden nicht angepasst | : |
| 3555; 3586; 3573;                                                                    |   |
|                                                                                      |   |
| OK                                                                                   |   |
| OK                                                                                   |   |

Achtung: nach dem 1.1.24 sollte der Zeitstempel (1) entfernt werden - dafür in den Zeitstempel reinklicken und Datum löschen und dann auch das Speisen Produkt mit 7% MwSt löschen.